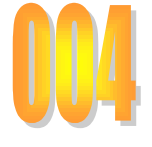

Association loi 1901 Siège Callan-Miré Ateller Informatique Vidéo Multimédia

# Vettover les MAJ sous VISTA et sous XP Nettoyer les MAJ sous VISTA et sous XP

## **MISE A JOUR Vista**

Il est conseillé de mettre à jour Windows Vista (et XP) automatiquement.

Lorsque vous quitter Vista et que vous voyez ce symbole, c'est qu'une mise à jour de Vista est en cours.

Deux cas peuvent se produire :

- La mise à jour se passe normalement et le redémarrage de Vista ne pose aucun problème.
- La mise à jour se passe mal et à chaque redémarrage de Vista, cette mise à jour essaie à nouveau de ce mettre en place.

Dans le premier cas, avant de procéder à ce qui suit, une sauvegarde avec True Image est vivement conseillée. Dans le deuxième cas cela ne s'impose pas car il y a un dysfonctionnement. Si le problème persiste il faudra repartir de la dernière bonne sauvegarde du système avec True Image.

### La procédure à appliquer

Double cliquez sur l'icône Ordinateur  $\rightarrow$  Disque système (C:)  $\rightarrow$  Windows  $\rightarrow$ , SoftwareDistribution

| ← ← ← SoftwareDist<br>Fichier Edition Affichage | ribut<br>Ou | ion 🕨 👻 🍫            | Rechercher         | \$                  |
|-------------------------------------------------|-------------|----------------------|--------------------|---------------------|
| 🎍 Organiser 👻 🏢 Affichag                        | es          | - ●<br>● Graver      |                    | 0                   |
| Liens favoris                                   |             | Nom                  | Date de modificati | Туре                |
| Documents                                       |             | 🌗 AuthCabs           | 23/12/2008 20:26   | Dossier de fichiers |
| Documents                                       |             | 퉬 DataStore          | 17/12/2008 21:25   | Dossier de fichiers |
| MesCD                                           |             | Download             | 24/12/2008 14:05   | Dossier de fichiers |
| 📗 Delphi                                        |             | PostRebootEventCache | 17/12/2008 21:51   | Dossier de fichiers |
| Autres »                                        |             | ScanFile             | 17/12/2008 21:20   | Dossier de fichiers |
| Dossiers                                        | ~           | SelfUpdate           | 09/12/2008 12:15   | Dossier de fichiers |
|                                                 |             | ] WuRedir            | 17/12/2008 21:21   | Dossier de fichiers |
| PLA<br>PolicyDefinitions                        | Ô           | ReportingEvents.log  | 23/12/2008 20:28   | Document texte      |
| Prefetch                                        | -           | •                    |                    |                     |

Vous pouvez alors sélectionner tous les fichiers.

Cliquez le menu Edition Sélectionner tout. Si le menu n'est pas visible, appuyez sur la touche ALT pour qu'il s'affiche.

Demandez la suppression de l'ensemble des fichiers (aucune crainte à avoir). Vous pouvez gagner jusqu'à 2 Go, à cause des scories qui se sont accumulées dans ce dossier.

Il se reconstituera de lui-même au prochain démarrage, mais à vide.

- Si tout va bien, et que vous avez éliminé 1 à 2 Go vous pouvez en profiter, après avoir nettoyé les fichiers TEMP, les cookies, la BDR, les journaux,, puis une défragmentation, pour refaire une nouvelle sauvegarde avec True Image
- Si un problème existait, pour une mise à jour du système, connectez-vous sur Windows Update, (panneau de configuration → Sécurité → Mise à jour), il est probable que la mise à jour de Vista se passera beaucoup mieux..
- Il se peut que l'erreur suivante se produise. (photo d'écran ci-jointe). Il ne faut pas hésiter à passer en force, en cliquant le bouton « Ignorer ». Tous les autres fichiers et répertoires seront effacés. Seul le fichier log restera ce qui n'est pas un problème.

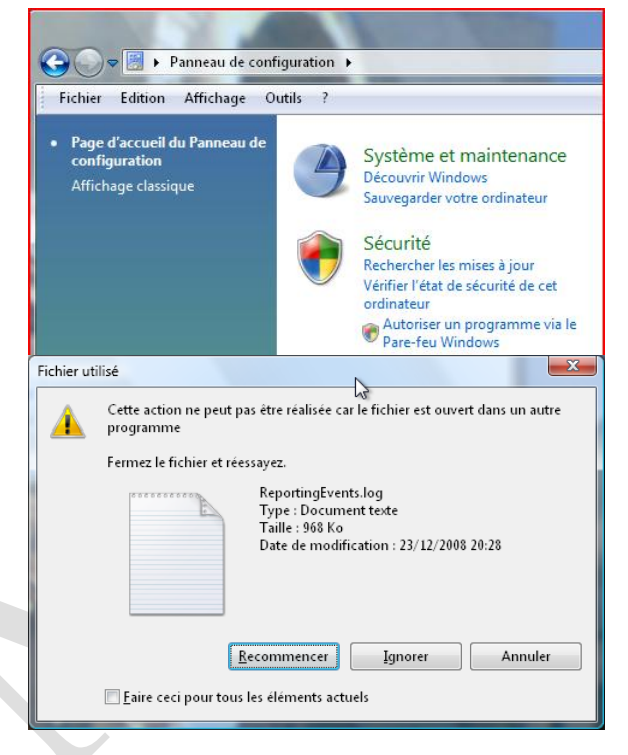

### Mise à jour avec XP

Télécharger le logiciel nommé Windows XP Update Remover (Wuremove.exe). http://downloads.tech-pro.net/windows-xp-update-remover\_tpwu01.html

Ce logiciel va vous permettre de

- Désinstaller une MAJ qui se passe mal.
- Supprimer les répertoires (bleus) de désinstallation des MAJ de Windows XP. Je vous conseille de laisser temporairement les MAJ des deux derniers mois, afin d'être sûr de pouvoir revenir e arrière. En effet après ce nettoyage tout retour à l'ancienne version de Windows est impossible. La probabilité d'avoir des problèmes en ne gardant que les deux derniers mois est infime. Si vous avez fait des sauvegardes régulières avec

True Image, la probabilité est nulle.

#### Mode de fonctionnement :

- 4 Lancez le logiciel.
- Le bouton du haut sert à désinstaller une mise à jour qui coince.
- Le bouton en dessous sert à désinstaller les répertoires bleus des sauvegardes avant MAJ.

Sur l'exemple ci-joint, seules les MAJ de décembre 2008 sont volontairement laissées.

| 💱 Windows XP Update  | e Remover                                           |                          |
|----------------------|-----------------------------------------------------|--------------------------|
| Update               | Date Installed                                      | Uninstall update         |
| EKB960714-IE7        | 19/12/2008                                          |                          |
| €KB958215-IE7        | 19/12/2008                                          | Remove backup folder     |
| Information          |                                                     | Quit                     |
| Name:                | Mise à jour de sécurité pour Windows Intern         | et Explorer 7 (KB960714) |
| Version:             | 1                                                   |                          |
| Uninstallable:       | Yes                                                 |                          |
| more Information:    | http://support.mitrosoft.com/kbld=960/14            |                          |
| Windows XP Updat     | e Remover 1.0.0.10 from <u>Tech-Pro.net - tried</u> | d and tested software    |
| backup folders found |                                                     |                          |